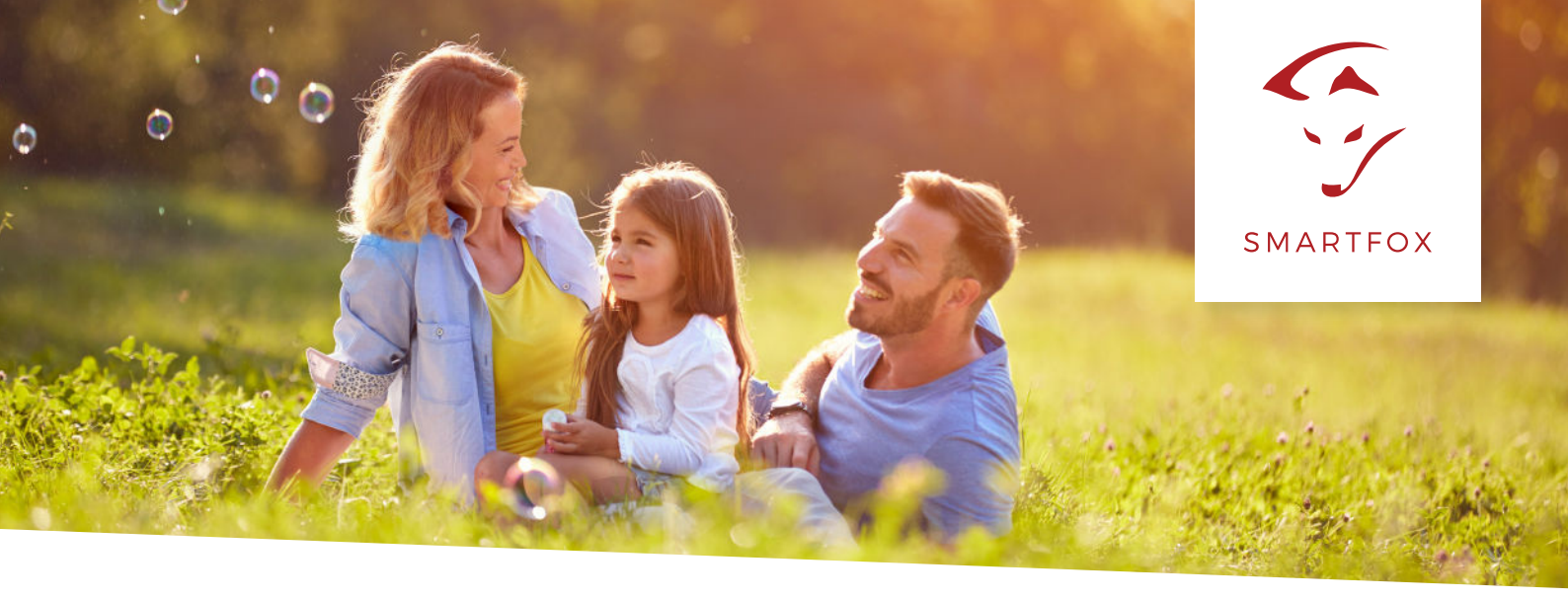

# AUSLESEN DELTA WECHSELRICHTER (RS485) 🖾 NELTA

Nachfolgende Anleitung erklärt die Anwendung und Parametrierung zum Auslesen von DELTA Wechselrichter, zur Integration der PV-Daten in das SMARTFOX Monitoring.

Um ein ganzheitliches Gebäudemonitoring zu ermöglichen, können Sie nun Ihren DELTA Wechselrichter in das SMARTFOX Monitoring my.smartfox.at integrieren.

Benötigte Artikel: » SMARTFOX Pro (mindest Softwarestand EM2 00.00.02.00) ArtNr.0791732486575 oder ArtNr.0791732486698 » DELTA Wechselrichter (RPI M15A - M125U)

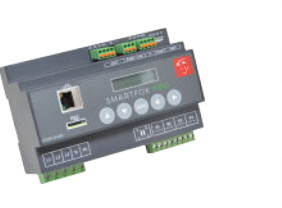

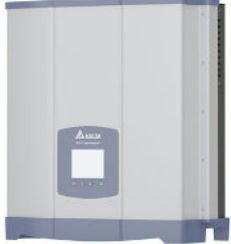

HINWEIS! Installieren Sie den DELTA Wechselrichter exakt nach Herstelleranleitung.

Anschluss:

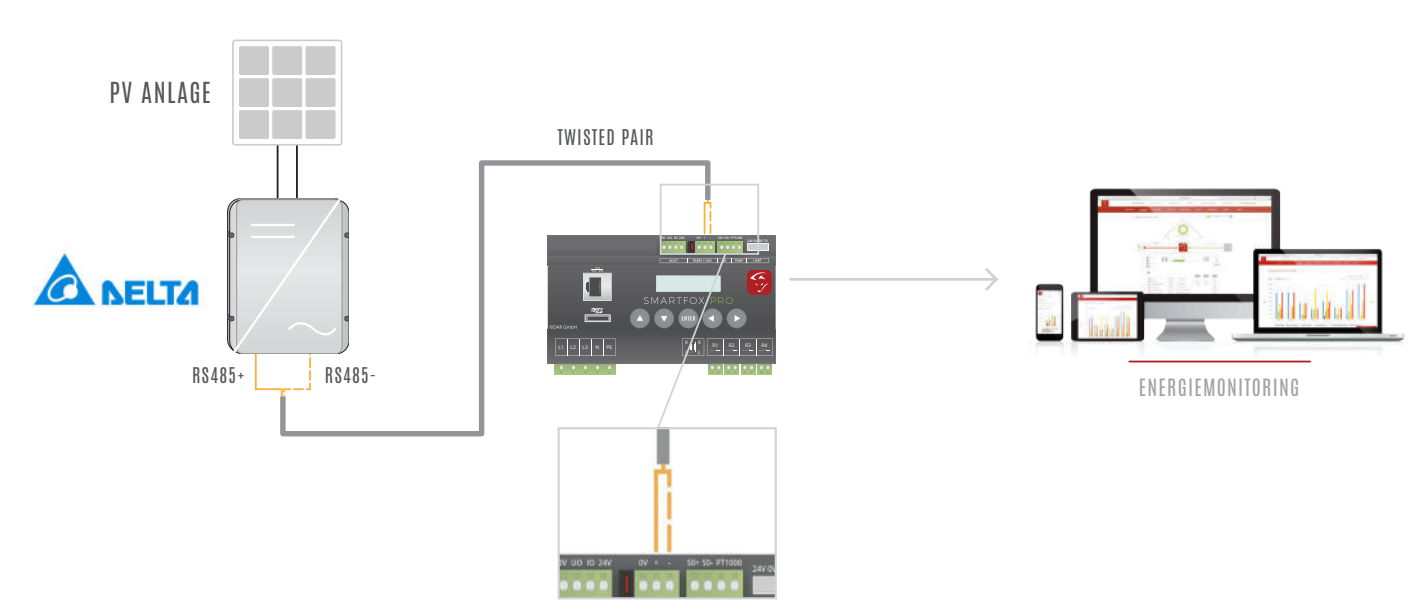

### Anschluss Detail (Quelle: Auszug aus DELTA Installationsanleitung)

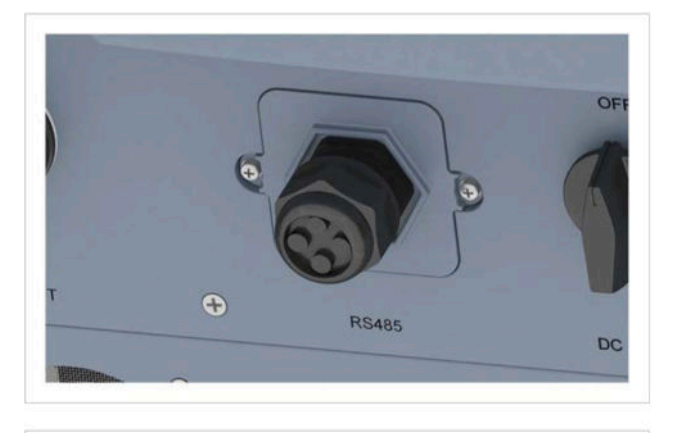

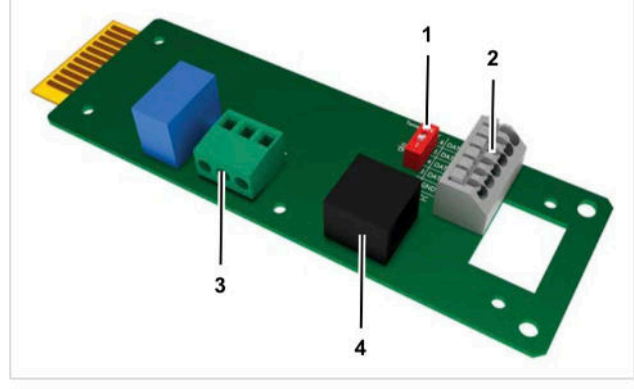

- 1 DIP-Schalter für RS485-Abschlusswiderstand
- 2 RS485 (Klemmenblock)
- 3 Potenzialfreie Kontakte (Klemmenblock)
- 4 Externe Abschaltung (RJ45)

### Kompatible Wechselrichter

Kompatibel sind Wechselrichter per RS485-Anbindung und SunSpec Protokoll

| Invertor | 4.000 | Noto | Hardware     | Dre           | tagal   |
|----------|-------|------|--------------|---------------|---------|
| Inverter | type  | Note | comunication | PIO           | locol   |
|          |       |      |              | Delta Solivia | SunSpec |
| RPI      | M15A  |      | RS 485       | X             | Х       |
| RPI      | M20A  |      | RS 485       | X             | X       |
| RPI      | M30A  |      | RS 485       | X             | X       |
| RPI      | M50A  |      | RS 485       | X             | X       |
| RPI      | M88H  |      | RS 485       | 0             | X       |
| RPI      | M125U |      | RS 485       | 0             | X       |

#### RS485-Klemmenblock

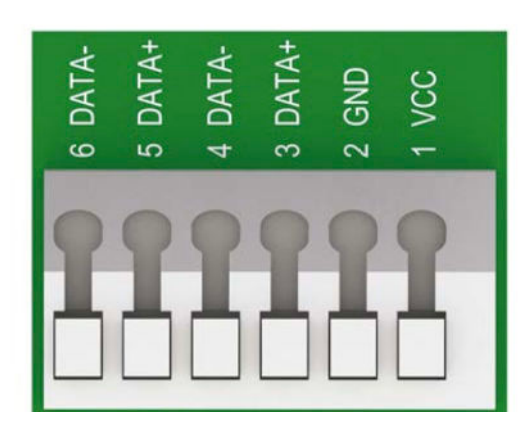

- 1 VCC (+12 V; 0.5 A)
- 2 GND
- 3 DATA+ (RS485)
- 4 DATA- (RS485)
- 5 DATA+ (RS485)
- 6 DATA- (RS485)

Zum Anschließen von RS485 die Klemmen 3/4 oder 5/6 verwenden. Es ist egal, welches Klemmenpaar verwendet wird. Das zweite Paar wird nur benötigt, wenn mehrere Wechselrichter über RS485 angeschlossen werden.

# Einen einzelnen Wechselrichter an einen Datenlogger anschließen

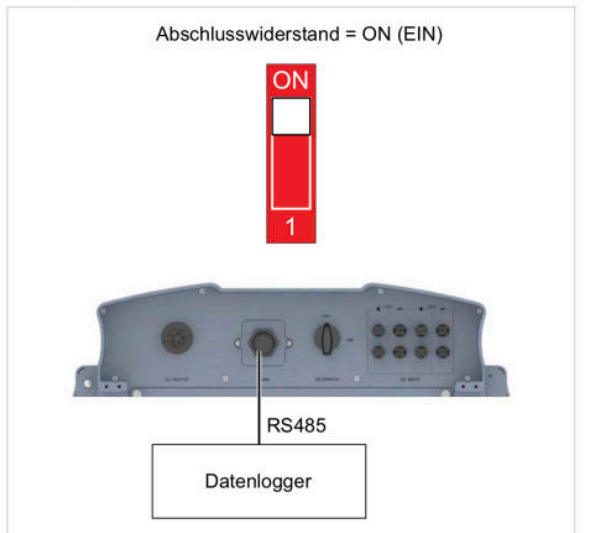

## Einstellungen am Wechselrichter

- 1. Am Wechselrichter das Menü "Einstellungen" öffnen.
- 2. Das Untermenü "Koeffizienten" wählen.
- 3. Die Baudrate auf "19200" stellen.
- 4. Unter Protokoll "Sunspec" wählen.

| Menü              | 21. Jun 2013 09:30 | Einstellungen          | 21. Jun 2013 09:30 |  | Koeffizienten      | 28. Apr 2020 09:30 |
|-------------------|--------------------|------------------------|--------------------|--|--------------------|--------------------|
| E-Heute           |                    | Eigene Einst.          |                    |  | CO2-Einsparung/kWh | [ 0.00 ]           |
| Stromzähler       |                    | Koeffizienten 2        |                    |  | Einspeiseverg./kWh | [ 0.00 ]           |
| Energieprotokoll  |                    | InstallEinst.          |                    |  | Währung            | [€]                |
| Ereignisprotokoll |                    | Wirk- / Blindleistungs | kontrolle          |  | Baudrate           | 5 [ 19200 ]        |
| Aktuelle Daten    |                    | FRT                    |                    |  | Protokoll          | [Sunspec]          |
| Inverterdaten     |                    |                        |                    |  |                    |                    |
| Einstellungen     |                    |                        |                    |  |                    |                    |
|                   |                    |                        |                    |  |                    |                    |
|                   |                    | L                      |                    |  |                    |                    |

### Einstellungen am SMARTFOX (Implementierung PV-Daten)

Das folgende Beispiel zeigt die Parametrierung über das Webportal my.smartfox.at, alle Einstellungen können auch direkt am Gerät, per Access Point oder über die IP Adresse (lokal) des SMARTFOX ausgeführt werden.

5. my.smartfox.at aufrufen und unter "Einstellungen" > "Meine Geräte" die **Geräteparametrierung** öffnen.

| Meine Geräte  | ] / | 🛉 Gerät I | ninzu | ıfügen |             |             |              |                 |              |             |         |
|---------------|-----|-----------|-------|--------|-------------|-------------|--------------|-----------------|--------------|-------------|---------|
| Mein Profil   |     |           |       |        | Bezeichnung | Device Type | MAC-Adresse  | Version         | Internal IP  | External IP | 5       |
| Alle Benutzer |     |           | 1     | 🥖 🛈 🗙  | TEST Firma  | Smartfox    | D88039AC93B1 | EM2 00.00.02.00 | 192.168.1.60 | 89.26.43.41 | 0 💩 🛃 🛓 |
| Alle Geräte   |     |           |       |        |             |             |              |                 |              |             |         |
| Alarm History |     |           |       |        |             |             |              |                 |              |             |         |

## 6. Das Menü **RS485/CAN** öffnen.

7. Die Schnittstelle auf **Wechselrichter DELTA** parametrieren.

| Э вм. | ARTFOX              |       | SMARTFOX       | EINSTELLUNGEN | NETZWERK |  |
|-------|---------------------|-------|----------------|---------------|----------|--|
| G     | ERĂTEPARAMETRIERUNG |       |                |               |          |  |
|       | Allgemein           | RS485 |                |               |          |  |
|       | Analogausgang       | SLAVE | Wechselrichter | DELTA # 7     |          |  |
|       | Belais 1            |       | Speichern      |               |          |  |
|       | Relais 2            |       |                |               |          |  |
|       | Relais 3            |       |                |               |          |  |
|       | Relais 4            |       |                |               |          |  |
|       | Inputs              |       |                |               |          |  |
| 6     | R\$435/CAN          |       |                |               |          |  |
|       | E-Auto-Ladestation  |       |                |               |          |  |
|       | Batteriespeicher    |       |                |               |          |  |
|       | Wärmepumpe          |       |                |               |          |  |
|       | Wechselrichter      |       |                |               |          |  |
|       | Verbrauchsregier    |       |                |               |          |  |
|       | Netzwerk            |       |                |               |          |  |
|       | Energiezähler       |       |                |               |          |  |
|       | Ext. Zähler         |       |                |               |          |  |

- 8. Das Menü **"Wechselrichter"** öffnen.
- 9. Im Dropdown DELTA RS485 auswählen.

| · SN | MARTFOX              |                       | SMARTFOX .  | EINSTELLUNGEN | NETZWERK | D |
|------|----------------------|-----------------------|-------------|---------------|----------|---|
|      | GERĂTEPARAMETRIERUNG |                       |             |               |          |   |
|      | Allgemein            | Wechselrichter 1      | DELTA RS485 | ÷ 🧐 🚯         |          |   |
|      | Analogausgang        |                       | Speichern   |               |          |   |
|      | Relais 1             |                       |             |               |          |   |
|      | Relais 2             | Zusätzliche WR-Lizenz | Kaufen      |               |          |   |
|      | Relais 3             |                       |             |               |          |   |
|      | Relais 4             |                       |             |               |          |   |
|      | Inputs               |                       |             |               |          |   |
|      | RS485/CAN            |                       |             |               |          |   |
|      | E-Auto-Ladestation   |                       |             |               |          |   |
|      | Batteriespeicher     |                       |             |               |          |   |
|      | Wärmepumpe           |                       |             |               |          |   |
| 8    | Wechselrichter       |                       |             |               |          |   |
|      | Verbrauchsregler     |                       |             |               |          |   |
|      | Netzwerk             |                       |             |               |          |   |
|      | Energiezähler        |                       |             |               |          |   |
|      | Ext. Zähler          |                       |             |               |          |   |

10. Unter "Einstellungen" > "Meine Geräte" das Bleistiftsymbol "Gerät ändern" auswählen.

### 🛖 Gerät hinzufügen

| 10          | Bezeichnung | Device Type | MAC-Adresse  | Version         | Internal IP  | External IP |           |
|-------------|-------------|-------------|--------------|-----------------|--------------|-------------|-----------|
| <br>🐱 🥖 😗 🗙 | TEST Firma  | Smartfox    | D88039AC93B1 | EM2 00.00.02.00 | 192.168.1.60 | 89.26.43.41 | 0 💩 🗈 📩 🚯 |

11. Die Häkchen "Eigenverbrauch Aktiviert" & "Gesamtverbrauch Aktiviert" setzen.

| Basisdaten Tarife und Faktoren Messdaten löso | chen Zählerstände Alarmfunktionen |
|-----------------------------------------------|-----------------------------------|
|                                               |                                   |
| Bezeichnung                                   | TEST Firma                        |
|                                               |                                   |
| /AC-Adresse                                   | D88039AC93B1                      |
| Alte Adresse überschreiben?                   | 8                                 |
|                                               |                                   |
| Geräte Gruppe                                 | smartfox 🔻                        |
| Energie Übersicht Email aktiviert             |                                   |
|                                               |                                   |
| ent Energy Email                              | 12 - 2018 <b>*</b> Senden         |
| Fronius Push Service Aktiviert                |                                   |
|                                               |                                   |
| Eigenverbrauch Aktiviert                      | 8                                 |
| Gesamtverbrauch Aktiviert                     | ~                                 |
|                                               |                                   |
| Max Pv Power [W]                              |                                   |
|                                               |                                   |

Die PV Erzeugung wird nun im LiveView, Leistungs- und Energiechart angezeigt.

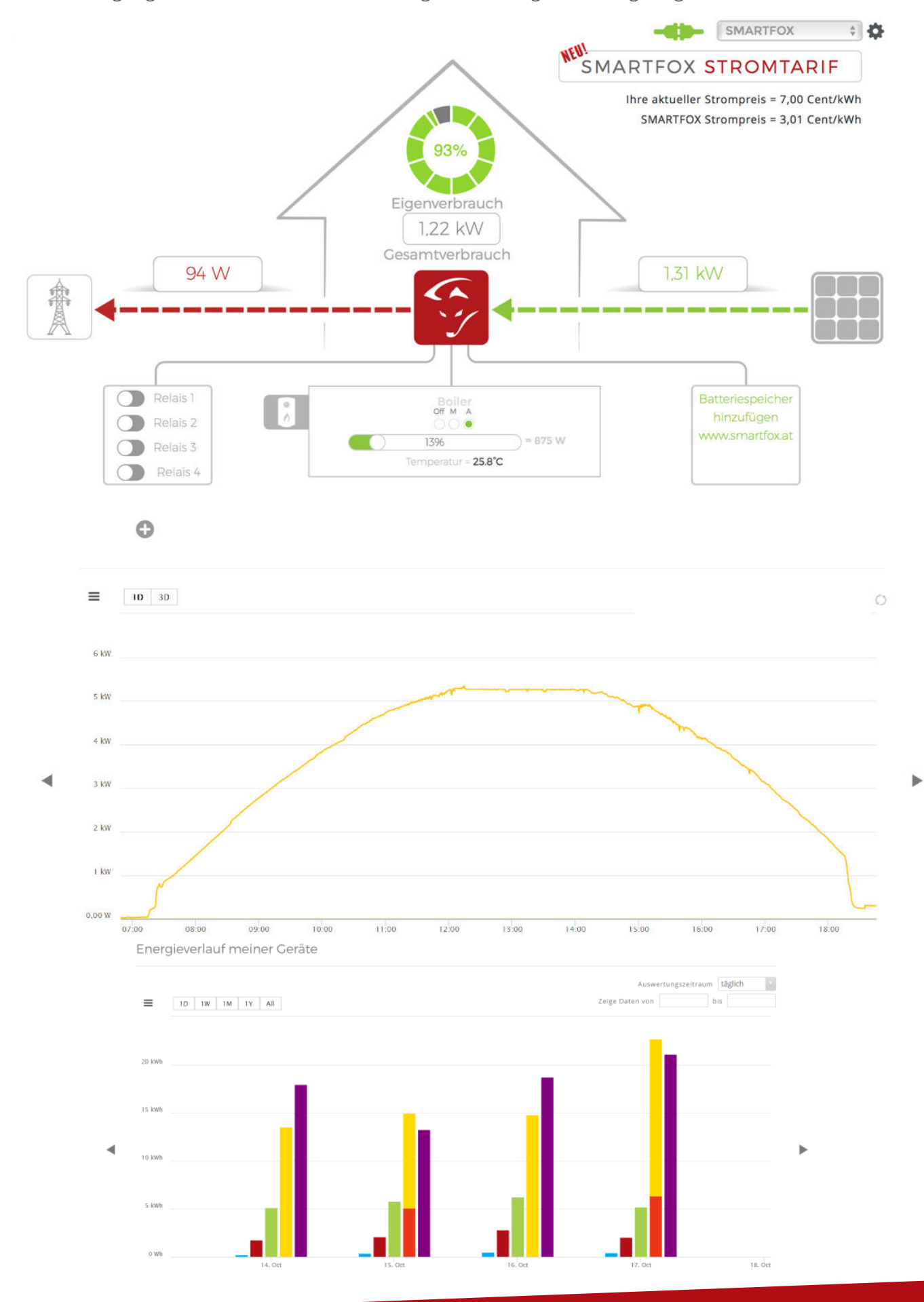